### 2020 研究生复试心理测评操作流程

各位考生:

学院要求一志愿考生在 5 月 12 号之前完成心理测试,请大家务 必按时完成,谢谢!!!

(电脑端)

一、打开浏览器(设置为兼容模式),输入测评网址进入测评系统
 网址 http://211.64.164.116/psy/Login.aspx

出现如下图界面,输入用户名和密码(用户名为本人考生编号,初始密码为123456)

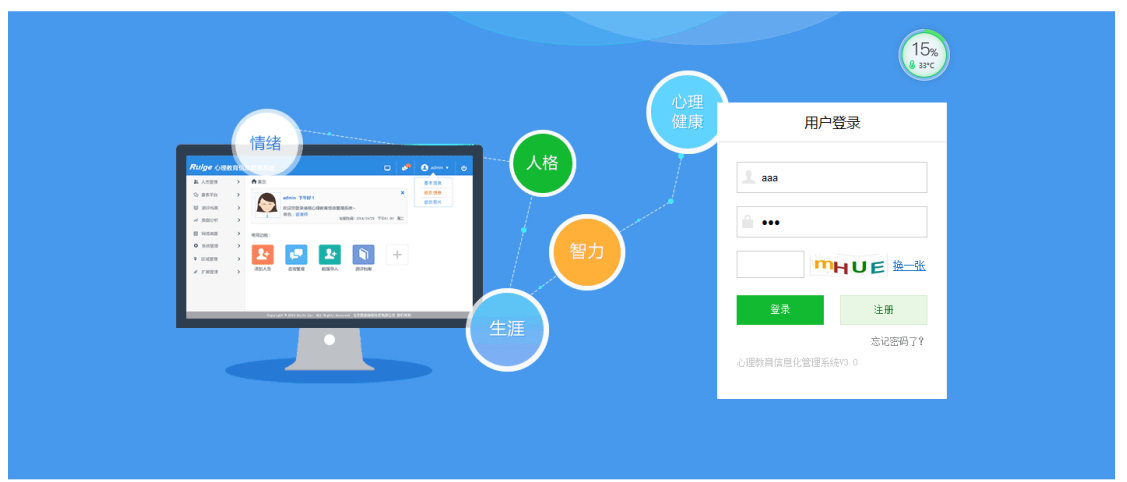

心理教育信息化管理系统

二、进入如下界面,填写个人信息,带\*为必填选项,填写 完成点击保存

| - Stand          |           |         | 瑞禧心理教育信息化管理系统 |
|------------------|-----------|---------|---------------|
| 请填写以下资料。 有 * 标记的 | 9是必填项     |         |               |
| *登录名             | Mid       |         |               |
| *编号              | 0         |         |               |
| *姓名              | 测试        |         |               |
| *出生日期            | 1990-1-1  |         |               |
| *性别              | 男         | Y       |               |
| 民族               | 请选择民族     | ×       |               |
| 学历               | 请选择学历     | V       |               |
| 籍贯               |           |         |               |
| 密码提示问题           | 我就读的第一所学校 | 交的名称? ✔ |               |
| 答案               |           |         |               |
| <b>\学年份</b>      |           |         |               |
| *入学年份            | 2020      | V       |               |
| 基本信息             |           |         |               |
| 政治面貌             | 请选择       | ×       |               |
| 身份证号             |           |         |               |
|                  |           |         |               |
| 住址               |           |         |               |
| 电子邮件             |           |         |               |
| 联系由派             |           |         |               |

# 三、进入系统界面,点击参与测评

| <i>Ruige</i> ம்ச | 理教育 | 信息化管理系           | 统               |          |                                   |   | 🧈 😆      | ů. |
|------------------|-----|------------------|-----------------|----------|-----------------------------------|---|----------|----|
| 心理测评<br>参与测评     | *   | 您现在的位置:桌面        |                 |          |                                   |   | 14%      |    |
| 测评报告             |     | <b>- F</b> 4     | F好!             |          |                                   |   | +0.07K/s |    |
| 心理咨询             | >   | 欢迎您登录键<br>角色:本科生 | 將格心理教育信息化<br>测评 | 管理系统     | 当前时间: 2019年10月10日 星期四 18:02:08 周四 | Ť |          |    |
| 小人信息             | ,   |                  |                 |          |                                   |   |          |    |
|                  |     | 常用功能             |                 |          | _                                 |   |          |    |
|                  |     |                  | <b>.</b>        | <b>1</b> |                                   |   |          |    |
|                  |     | 心理测评             | 心理咨询            | 咨询预约     | 在线调查<br>載置(Alt + A)               |   |          |    |
|                  |     |                  |                 |          |                                   |   |          |    |
|                  |     |                  |                 |          |                                   |   |          |    |
|                  |     |                  |                 |          |                                   |   |          |    |
|                  |     |                  |                 |          |                                   |   |          |    |

四、出现测评量表 90 项症状清单(SCL-90)、卡特尔 16 种人 格测验(16PF--成人)全部作答两个量表

| の理測評 | 里教育(<br>、 | 信息化管 | 理系统                   |                      |      | P 8  | ڻ<br>ا       |
|------|-----------|------|-----------------------|----------------------|------|------|--------------|
| 参与测评 |           | 序号   | 显表名                   | 婵别                   | 题目数量 | 答题时间 | 测试           |
| 网络调查 | >         | 1    | 卡特尔16种人格测验(16PF成人)    | 人格/个性测验              | 187  | 45分钟 | 进入测试         |
| 入信息  | >         | 2    | 901百度经济的(SCI_90)      | 心理健康综合性表             | 00   | -    | 10.1.1.100.0 |
|      |           | E.   | analization (acc. an) | Crag Begroop in Page | 90   | 龙    | 进入测试         |
|      |           | L.   | aoallaolua(orr.se)    | Una more un rola.    | 90   | 72   | 进入通路         |
|      |           |      | oosefoluli (or vo)    |                      | 20   | 70   | 建入调料         |

五、点击进入测试跳转答题界面,点击开始测试,请根据自 身情况认真作答每道题目。

六、答题结束后,请点击提交试卷,系统提示"保存信息成功"即可。

## 2020 研究生复试心理测评操作流程

(手机端)

#### 手机可以横屏操作

一、打开浏览器(设置为兼容模式),输入测评网址进入测评系统

#### 网址 http://211.64.164.116/psy/Login.aspx

出现如下图界面,输入用户名和密码(用户名为本人考生编号,初始密码为123456)

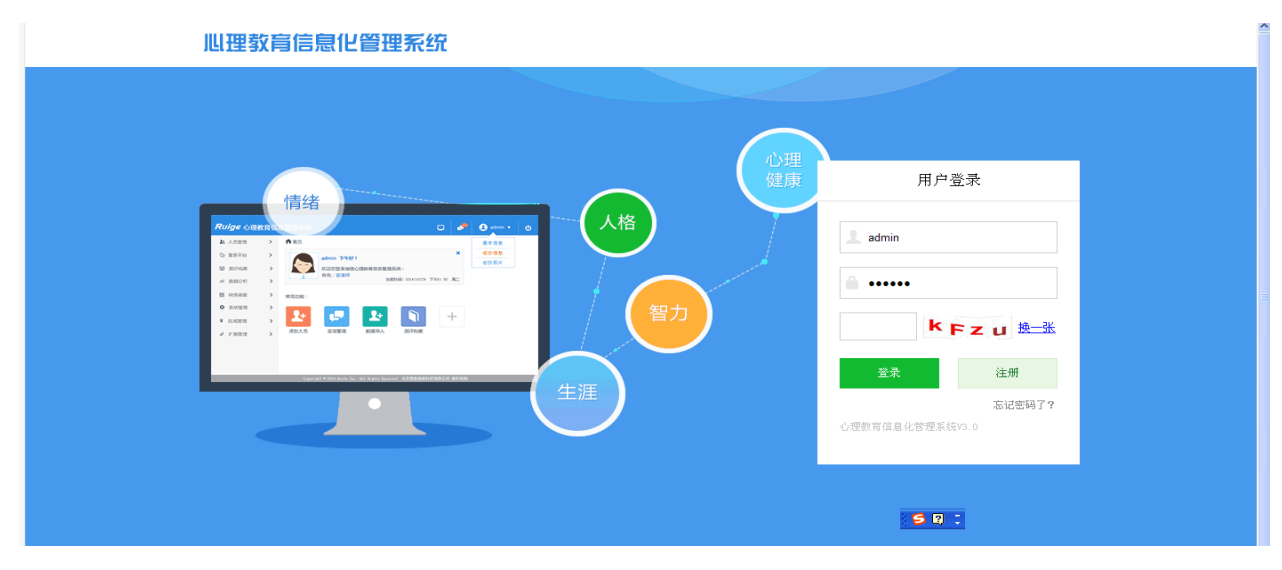

二、进入测评系统界面后,填写个人信息,带\*为必填选项, 填写完成点击保存

|                  |            |        | 瑞禧心理教育信息化管理系统 |
|------------------|------------|--------|---------------|
| 请填写以下资料。 有 * 标记的 | 的是必填项      |        |               |
| *登录名             | 例d;        |        |               |
| *編号              | 0          |        |               |
| *姓名              | 测试         |        |               |
| *出生日期            | 1990-1-1   |        |               |
| *性别              | 男          | ~      |               |
| 民族               | 请选择民族      | V      |               |
| 学历               | 请选择学历      | ~      |               |
| 籍贯               |            |        |               |
| 密码提示问题           | 我就读的第一所学校的 | 3名称? > |               |
| 答案               |            |        |               |
| 入学年份             |            |        |               |
| *入学年份            | 2020       | ~      |               |
| 基本信息             |            |        |               |
| 政治面貌             | 请选择        | ~      |               |
| 身份证号             |            |        |               |
|                  |            |        |               |
| 住址               |            |        |               |
| 电子邮件             |            |        |               |
| Rest date:       |            |        |               |

## 三、进入系统界面,点击参与测评

| $\langle \rangle$       | □ 瑞格心理教育信息化管理系统                        | C | 日本 | ΞŰ⊡ |
|-------------------------|----------------------------------------|---|----|-----|
| <b>Ruige</b> 心理         | 里教育信息化管理系统                             |   | •  |     |
| 心建 测译<br>参 均测译<br>测评报 6 | <ul> <li>▼ 王的位置/素面</li> <li></li></ul> |   |    |     |

四、出现测评量表 90 项症状清单(SCL-90)、卡特尔 16 种人 格测验(16PF--成人)。全部作答两个量表

| Ruige 心理教育信息化管理系统 🧈 🙂 |   |        |                    |         |      |      |      |
|-----------------------|---|--------|--------------------|---------|------|------|------|
| 心理测评                  | ~ | 您现在的位置 | 重: 参与 <b>购</b> 平   |         |      |      |      |
| 参与测评                  |   | 序号     | 量表名                | 类别      | 题目数量 | 答题时间 | 测试   |
| 网络调查                  | > | 1      | 卡特尔16种人格测验(16PF成人) | 人格/个性测验 | 187  | 45分钟 | 进入测试 |
| 个人信息                  | > | 2      | 90项症状清单(SCL-90)    | 90      | 无    | 进入测试 |      |
|                       |   |        |                    |         |      |      |      |
|                       |   |        |                    |         |      |      |      |
|                       |   |        |                    |         |      |      |      |
|                       |   |        |                    |         |      |      |      |
|                       |   |        |                    |         |      |      |      |

五、点击进入测试跳转答题界面,点击开始测试,请根据自

身情况认真作答每道题目。

六、测试完毕,系统弹出作答完毕,点击提交试卷,系统弹出"保存信息成功"即可

| $\langle \rangle$ $\bigtriangleup$ | 心理测评                               | ○ 臣 工具論                                | $\equiv$ $2$ |
|------------------------------------|------------------------------------|----------------------------------------|--------------|
|                                    | 90项症状清单(SCL-90)                    | _                                      |              |
| 90. 感到自己的脑子有毛病                     | 以下信息并非来自QQ浏览器<br>211.64.164.116提示: | 工具条                                    |              |
| ● A. 没有<br>○ B. 很轻<br>○ C. 屮等      | 保存信息成功!                            | 姓名:李雪昕<br>卑鼓(21岁<br>性别:女<br>答卷时间:000-0 |              |
| ○ 0. 偏重<br>○ E. 严重                 | 关闭页面提示信息                           | 剩余时间:<br>己用时间:01:7<br>答题进度:40/90       | _            |
|                                    |                                    | 上一題 下一日<br>從交流卷 進出                     |              |